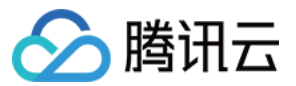

# 账号相关 实名认证 产品文档

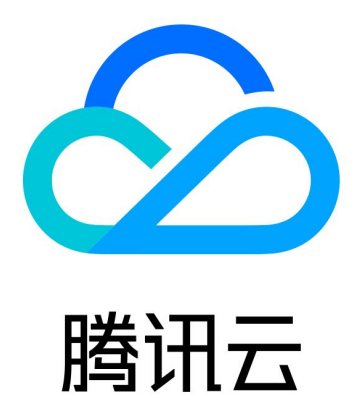

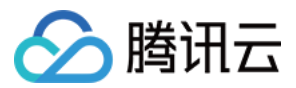

【版权声明】

©2013-2024 腾讯云版权所有

本文档著作权归腾讯云单独所有,未经腾讯云事先书面许可,任何主体不得以任何形式复制、修改、抄袭、传播全部或部分本文档内容。

【商标声明】

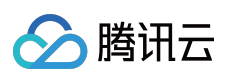

及其它腾讯云服务相关的商标均为腾讯云计算(北京)有限责任公司及其关联公司所有。本文档涉及的第三方主体的商标,依法由权利人所有。

【服务声明】

本文档意在向客户介绍腾讯云全部或部分产品、服务的当时的整体概况,部分产品、服务的内容可能有所调整。您 所购买的腾讯云产品、服务的种类、服务标准等应由您与腾讯云之间的商业合同约定,除非双方另有约定,否则, 腾讯云对本文档内容不做任何明示或默示的承诺或保证。

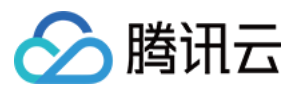

# 文档目录

实名认证 个人实名认证指引 企业实名认证指引 实名认证变更指引

版权所有:腾讯云计算(北京)有限责任公司

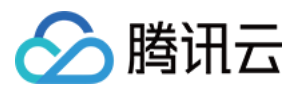

# 实名认证 个人实名认证指引

最近更新时间:2024-03-26 19:13:35

# 操作场景

本文将指导您为腾讯云账号进行个人实名认证操作。账号个人实名认证完成后,该腾讯云账号及云资源归属于您个 人名下,可参加腾讯云官网个人类运营活动,不可以参与企业类运营活动,且无法申请增值税专用发票。 **说明:** 

1个护照/驾驶证号 仅支持实名认证 1个腾讯云账号。

对于使用中国大陆地区资源的用户,若后续需要申请 ICP 备案,请确保实名认证名称与备案主体名称一致,否则将 无法申请 ICP 备案。

个人实名认证方式详细指引如下文所示。

# 前提条件

您需要注册成为腾讯云用户,拥有腾讯云账号。如未注册,请参照注册腾讯云文档进行注册。

#### 操作步骤

#### 步骤1:选择个人认证

1. 登录腾讯云控制台,进入账号信息页面,选择基本信息 > 认证状态,单击提交认证。

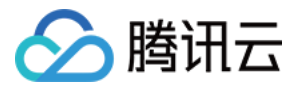

| <b>谷 腾讯云</b> 总览 云 | 产品 ▼ 内容分发网络 CDN | +                                                                                                    |          |
|-------------------|-----------------|----------------------------------------------------------------------------------------------------|----------|
| 账号中心              | 账号信息            |                                                                                                    |          |
| <b>2 账号</b> 信息    |                 |                                                                                                    |          |
| 安全设置              | 基本信息            |                                                                                                    |          |
| 🖸 项目管理            | 灰号即相            |                                                                                                    | 认业状态 未认证 |
| 实名认证              | 账号昵称            |                                                                                                    | 所属行业     |
| <b>众</b> 消息订阅 C   | K号ID            | and a second second sec | 联系手机     |
|                   | APPID           |                                                                                                    | 联系邮箱     |
|                   | 注册时间            |                                                                                                    |          |

2. 选择个人认证,单击开始认证。

| 🔗 腾讯云 🛛 🕸 | 云产品 ▼ 内容分发网络 CDN +                                                             |  |  |  |
|-----------|--------------------------------------------------------------------------------|--|--|--|
| 账号中心      | ← 选择认证类型                                                                       |  |  |  |
| 2g 账号信息   |                                                                                |  |  |  |
|           | ① 根据中国大陆法律法规的要求,在购买位于中国大陆的产品之前,您需要按照此处 L 的说明验证您的身份。我们将按照 <u>隐私策略</u> L 对其进行处理。 |  |  |  |
| 🖸 项目管理    |                                                                                |  |  |  |
| 田 实名认证    | <b>注报</b> 记录来到                                                                 |  |  |  |
| 众 消息订阅 ☑  | 选择认让类型<br>完成实名认证后,认证类型可以在30天后再次修改                                              |  |  |  |
|           | Q Eh                                                                           |  |  |  |
|           |                                                                                |  |  |  |
|           | 个人认证在这些认证。                                                                     |  |  |  |
|           | 适用于个人用户     适用于企业、政府、组织、团体等用户                                                  |  |  |  |
|           | 开始认证                                                                           |  |  |  |
|           |                                                                                |  |  |  |

步骤2:填写个人基本信息

国际站支持通过护照、驾驶证或工作许可证进行个人实名认证,当您填写完页面所需信息后,请单击提交。

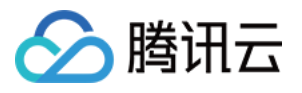

| 🔗 腾讯云 🛛 🕸       | 云产品 ▼ 内容分发网络 CDN +                                                               |
|-----------------|----------------------------------------------------------------------------------|
| 账号中心            | ← 个人实名认证                                                                         |
| 29 账号信息         |                                                                                  |
| 🗟 安全设置          | 注册地区中国香港                                                                         |
| 🖸 项目管理          | 证件类型 身份证/护照 驾照 工作许可证                                                             |
| 田 实名认证          | 全名* 请输入身份证/护照的姓名                                                                 |
| <b>众</b> 消息订阅 C | 地址* 清输入您的地址                                                                      |
|                 | 身份证/护照★ 请输入身份证/护照编号                                                              |
|                 |                                                                                  |
|                 | 请上传 JPG 或 PNG 格式的图片,图片大小不超过 10MB 查看示例                                            |
|                 | 我确认,上述信息完整、真实准确并有效。为了符合相关法律法规或政策,<br>我同意将以上信息传输到腾讯云。如果上述信息有任何不实,我愿意承担一<br>切后果责任。 |
|                 | 提交                                                                               |
|                 |                                                                                  |

提交实名申请后,工作人员会在2~3个工作日内完成审批,审核结果将会以站内信、邮件和短信的方式通知给您。

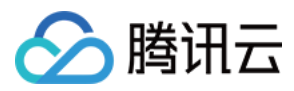

# 企业实名认证指引

最近更新时间:2024-03-26 19:13:35

# 操作场景

本文将指导您为腾讯云账号进行企业实名认证操作。账号企业实名认证完成后,该腾讯云账号及云资源归属于该企 业名下,可参加腾讯云官网企业类运营活动,不可以参加腾讯云官网个人类运营活动。 **说明:** 

1个企业身份信息(企业名称/营业编号)仅支持实名认证5个腾讯云账号。

## 前提条件

您需要注册成为腾讯云用户,拥有腾讯云账号。如未注册,请参照注册腾讯云文档进行注册。

### 操作步骤

#### 步骤1:选择企业认证

1. 登录腾讯云控制台,进入账号信息页面,选择基本信息 > 认证状态,单击提交认证。

| 於      唐讯云      总览      元 | 浐品▼ + |    |      |         |
|---------------------------|-------|----|------|---------|
| 账号中心                      | 账号信息  |    |      |         |
| 29 账号信息                   | # .   |    |      |         |
| 园 安全设置                    | 基本    | 信息 |      |         |
| 🖸 项目管理                    | 127   | 即相 | 认业状态 | 未认业 提交认 |
| 🖽 实名认证                    | 账号    | 昵称 | 所属行业 | 未填写 🖍   |
| <b>众</b> 消息订阅 II          | 账号    | ID | 联系手机 |         |
|                           | APPI  | ID | 联系邮箱 |         |
|                           | 注册    | 时间 |      |         |
| 企业认证                      |       |    |      |         |

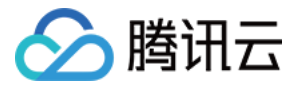

| 🔗 腾讯云 🕫 🕁        | ≃品 → |                                                 |                                        |                               |
|------------------|------|-------------------------------------------------|----------------------------------------|-------------------------------|
| 账号中心             | ←    | 选择认证类型                                          |                                        |                               |
| 읍 账号信息<br>명 安全设置 |      | <ol> <li>根据中国大陆法律法规的要求,在购买位于中国大陆的产品之</li> </ol> | 前,您需要按照 <u>此处</u> I2 的说明验证您的身份。我们将按照   | 2 <u>隐私策略</u> 12 对其进行处理。      |
| 🖸 项目管理           |      |                                                 |                                        |                               |
| 田 实名认证           |      |                                                 | 选择计                                    | 正米型                           |
| û 消息订阅 L         |      |                                                 | <del>, 2014 77</del> 7<br>完成实名认证后,认证类型 | <b>▲ テ ユ</b><br>20可以在30天后再次修改 |
|                  |      |                                                 | 8                                      | ₽h                            |
|                  |      |                                                 | 个人认证                                   | 企业认证                          |
|                  |      |                                                 | 适用于个人用户                                | 适用于企业、政府、组织、团体等用户             |
|                  |      |                                                 | 开始认证                                   | THALLIE                       |

步骤2:填写企业基本信息

| ▶ 腾讯云 💈  | 說 | 云产品▼       | +                      |                                                                                |
|----------|---|------------|------------------------|--------------------------------------------------------------------------------|
| 账号中心     |   | ÷          | 企业实名认证                 |                                                                                |
| 名 账号信息   |   |            |                        |                                                                                |
| 因 安全设置   |   |            | 注册地区                   | 匈牙利                                                                            |
| 🖸 项目管理   |   |            | 企 <u>业</u> 名称 <b>*</b> | 请输入企业名称                                                                        |
| 田 实名认证   |   |            |                        |                                                                                |
| ♫ 消息订阅 Ⅳ |   |            | 注册地址 *                 | 请输入您的注册地址                                                                      |
|          |   |            | 公司注册号码 *               | 请输入公司注册号码                                                                      |
|          |   |            |                        | 请确认您输入的公司注册号码与您提供的认证资料完全一致,例如英文字母的大小写,标点符号。                                    |
|          |   |            | 认证照片 *                 | 选择文件                                                                           |
|          |   |            |                        | 请确认您提供的证件上的地址信息与您的注册地区一致<br>请上传 JPG 或 PNG 格式的图片,图片大小不超过 10MB <mark>查看示例</mark> |
|          |   |            |                        | 我确认,上述信息完整、真实准确并有效。为了符合相关法律法规或政策,<br>我同意将以上信息传输到腾讯云。如果上述信息有任何不实,我愿意承担一切后果责任。   |
|          |   |            | 提交                     |                                                                                |
|          |   | <i>6</i> / |                        |                                                                                |

在控制台页面中分别填写企业的:

- 1. 企业名称。
- 2. 注册地址。

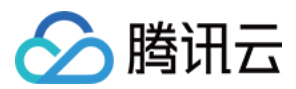

3. 企业注册号码。

4. 企业实名认证照片。

填写完以上信息后,单击**提交**即可发起实名认证流程。

提交实名申请后,工作人员会在2~3个工作日内完成审批,审核结果将会以站内信、邮件和短信的方式通知给您。

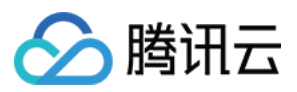

# 实名认证变更指引

最近更新时间:2024-03-26 19:13:35

本文将指导您如何为已完成个人/企业实名认证的腾讯云账号变更实名认证信息。实名认证信息决定账号归属。账号 完成实名认证后,建议您不要随意修改认证的信息。

注意:

个人认证变更企业认证无时间限制,其他实名认证变更场景需在上次实名认证完成30天后才允许变更。 实名认证变更开始到审批通过/驳回期间,您可以通过工单随时撤销变更申请,实名认证信息将恢复为原实名认证主体。

实名认证变更开始到审批通过/驳回期间,资源和产生的欠费归属于原实名认证主体。

## 步骤1:发起修改实名认证

1. 登录腾讯云控制台,进入账号信息页面,选择基本信息 > 认证状态,单击查看或修改认证。

| 於 時讯云 总览 ₂       | 云产品 ▼ 内容分发网络(   | CDN +             |      |                       |
|------------------|-----------------|-------------------|------|-----------------------|
| 账号中心             | 账号信息            |                   |      |                       |
| <b>24 账号</b> 信息  |                 |                   |      |                       |
| 🛚 安全设置           | 基本信息            |                   |      |                       |
| ☑ 项目管理           | 账号邮箱            |                   | 认证状态 | 已认证  查看或修改认证          |
| 🖽 实名认证           | 账号昵称            |                   | 所属行业 |                       |
| <b>众</b> 消息订阅 II | 账号ID            |                   | 联系手机 |                       |
|                  | APPID           | 1000              | 联系邮箱 | and the second second |
|                  | 注册时间            | 100 C 100 C 100 C |      |                       |
|                  |                 | the second second |      |                       |
|                  | 击 <b>重新认证</b> 。 |                   |      |                       |

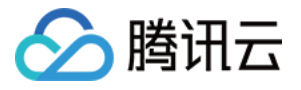

|                  | 产品 マ 内容分发网络 CDN +         |                     |
|------------------|---------------------------|---------------------|
| 账号中心             | ← 实名认证                    |                     |
| 29 账号信息          | → 共享 你只会成時讯子会业实务计正 加里你的计计 | 正信自治生态面 可修改认证       |
| 🕞 安全设置           |                           | upakatte, Hrakinal. |
| ☑ 项目管理           | 重新认证                      |                     |
| 田 实名认证           |                           |                     |
| <b>众</b> 消息订阅 L2 |                           | 实名信息                |
|                  |                           | 注册地区                |
|                  |                           | 公司名称                |
|                  |                           | 公司注册号码              |
|                  |                           | 注册地址                |

## 步骤2:选择变更类型

选择您需要进行变更的类型:个人或企业。

#### 个人变更为企业

1. 选择**变更为企业主体**,单击下一步。

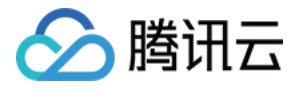

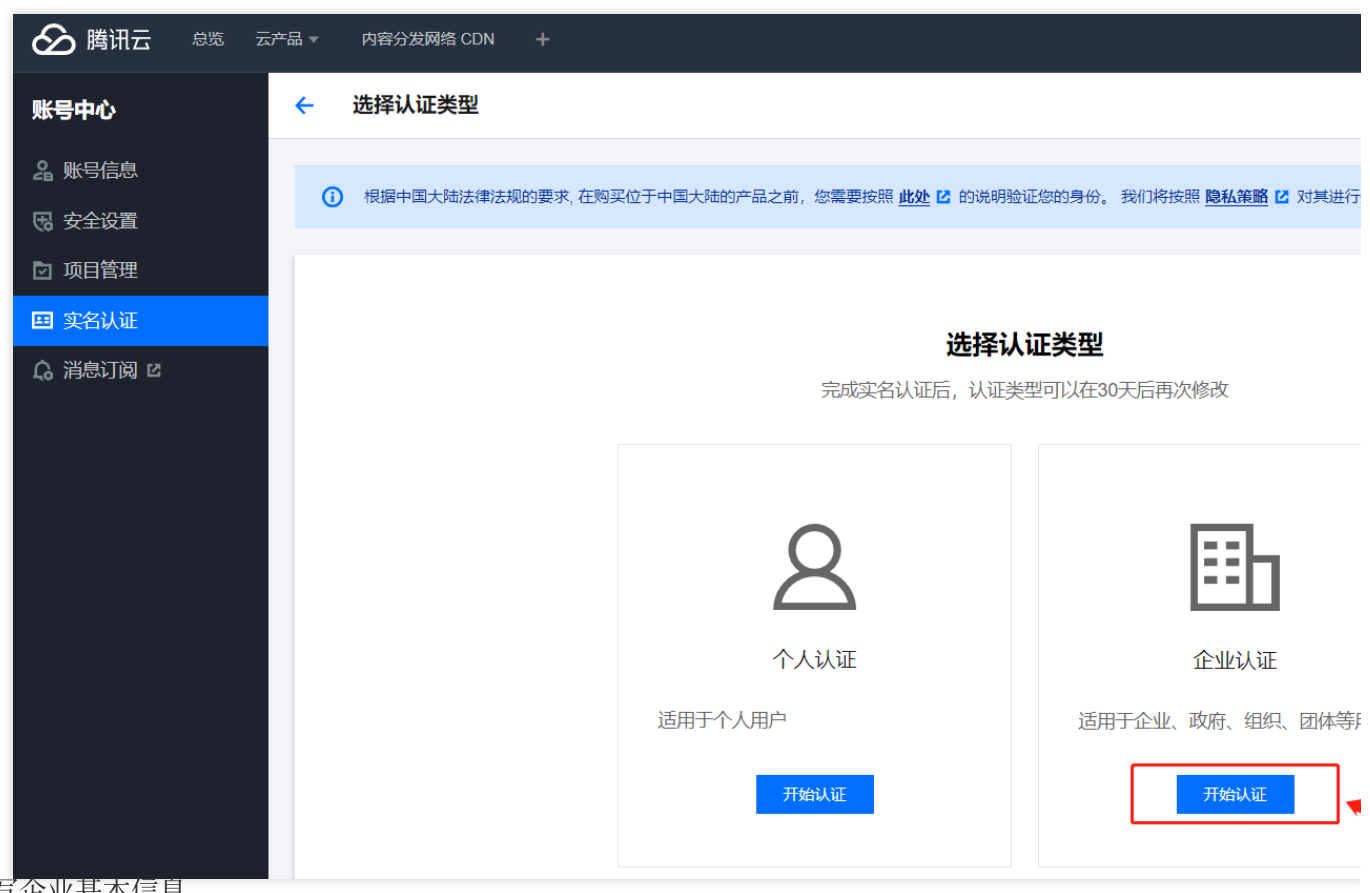

2. 填写企业基本信息。

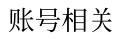

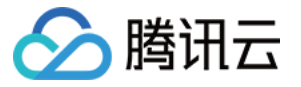

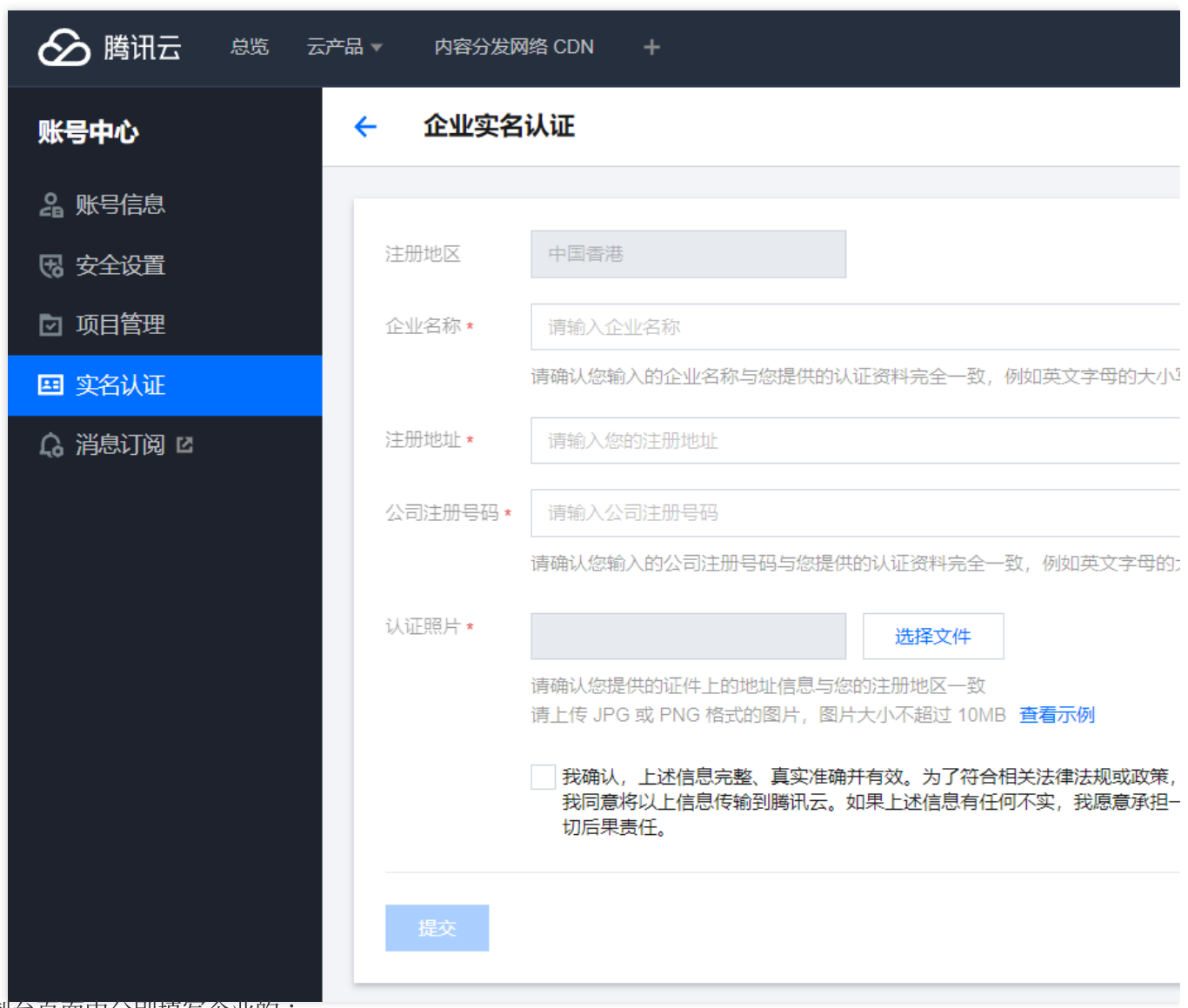

在控制台页面中分别填写企业的:

2.1 企业名称。

2.2 注册地址。

#### 2.3 企业注册号码。

2.4 企业实名认证照片。

3. 完成后单击提交,工作人员会在2~3个工作日内完成审批,审核结果将会以站内信、邮件和短信的方式通知给您。

#### 个人变更为其他个人

1. 选择**变更为个人主体**,单击下一步。

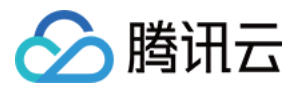

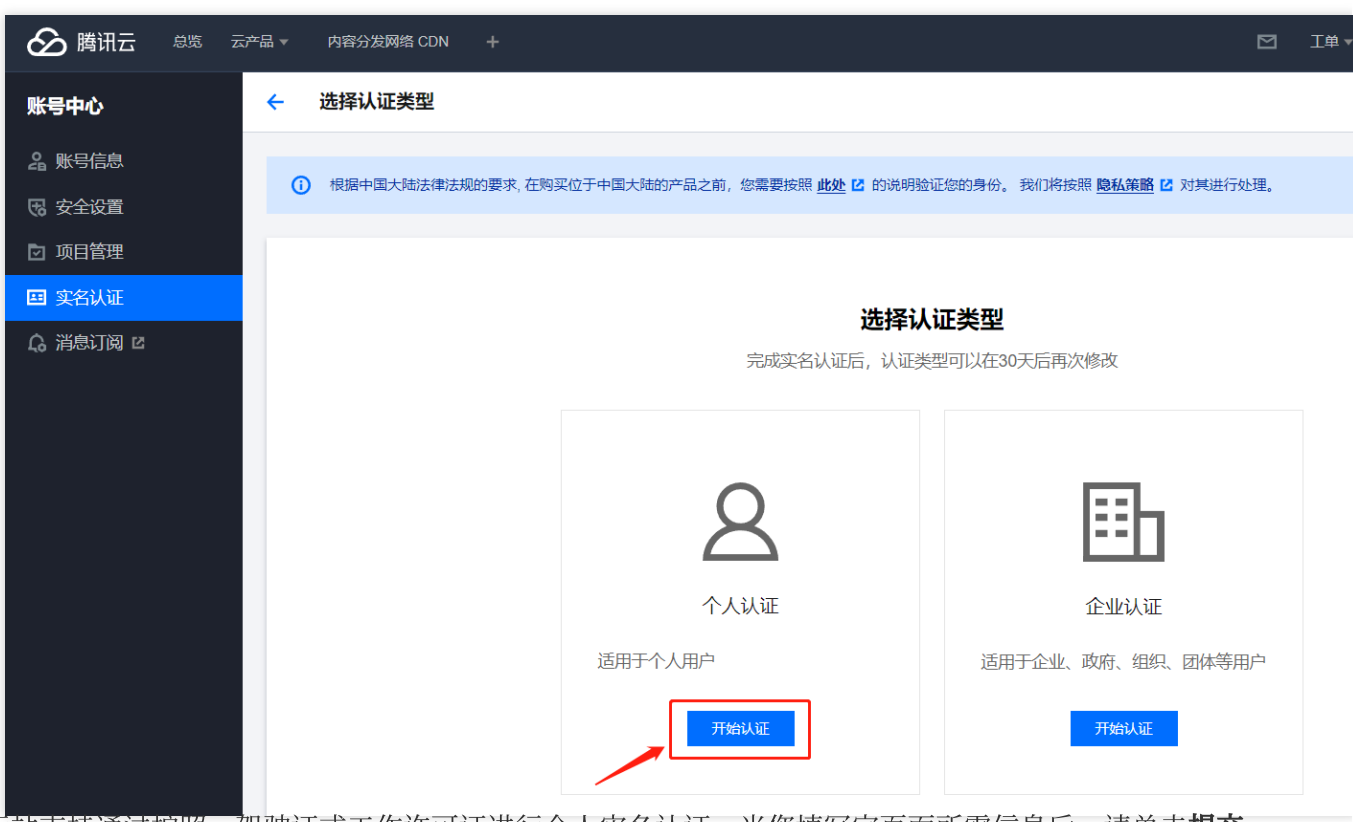

2. 国际站支持通过护照、驾驶证或工作许可证进行个人实名认证,当您填写完页面所需信息后,请单击提交。

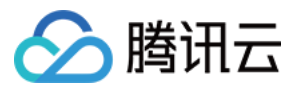

| 於 時讯云 总览 云      | 帝品 ▼ 内容分发网络 CDN +                                                                |
|-----------------|----------------------------------------------------------------------------------|
| 账号中心            | ← 个人实名认证                                                                         |
| <b>名</b> 账号信息   |                                                                                  |
| 🕞 安全设置          | 注册地区中国香港                                                                         |
| ☑ 项目管理          | 证件类型 <b>身份证/护照 驾照 工作许可证</b>                                                      |
| 田 实名认证          | 全名★ 请输入身份证/护照的姓名                                                                 |
| <b>ら</b> 消息订阅 ビ | 地址 * 请输入您的地址                                                                     |
|                 | 身份证/护照★ 请输入身份证/护照编号                                                              |
|                 | 身份证/护照照片 * 选择文件                                                                  |
|                 | 请确认您提供的身份证件上的地址信息与您的注册地一致<br>请上传 JPG 或 PNG 格式的图片,图片大小不超过 10MB 查看示例               |
|                 | 我确认,上述信息完整、真实准确并有效。为了符合相关法律法规或政策,<br>我同意将以上信息传输到腾讯云。如果上述信息有任何不实,我愿意承担一<br>切后果责任。 |
|                 | 提交                                                                               |

提交实名申请后,工作人员会在2~3个工作日内完成审批,审核结果将会以站内信、邮件和短信的方式通知给您。

#### 企业变更为个人

1. 选择**变更为个人主体**,单击下一步。

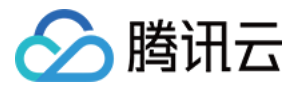

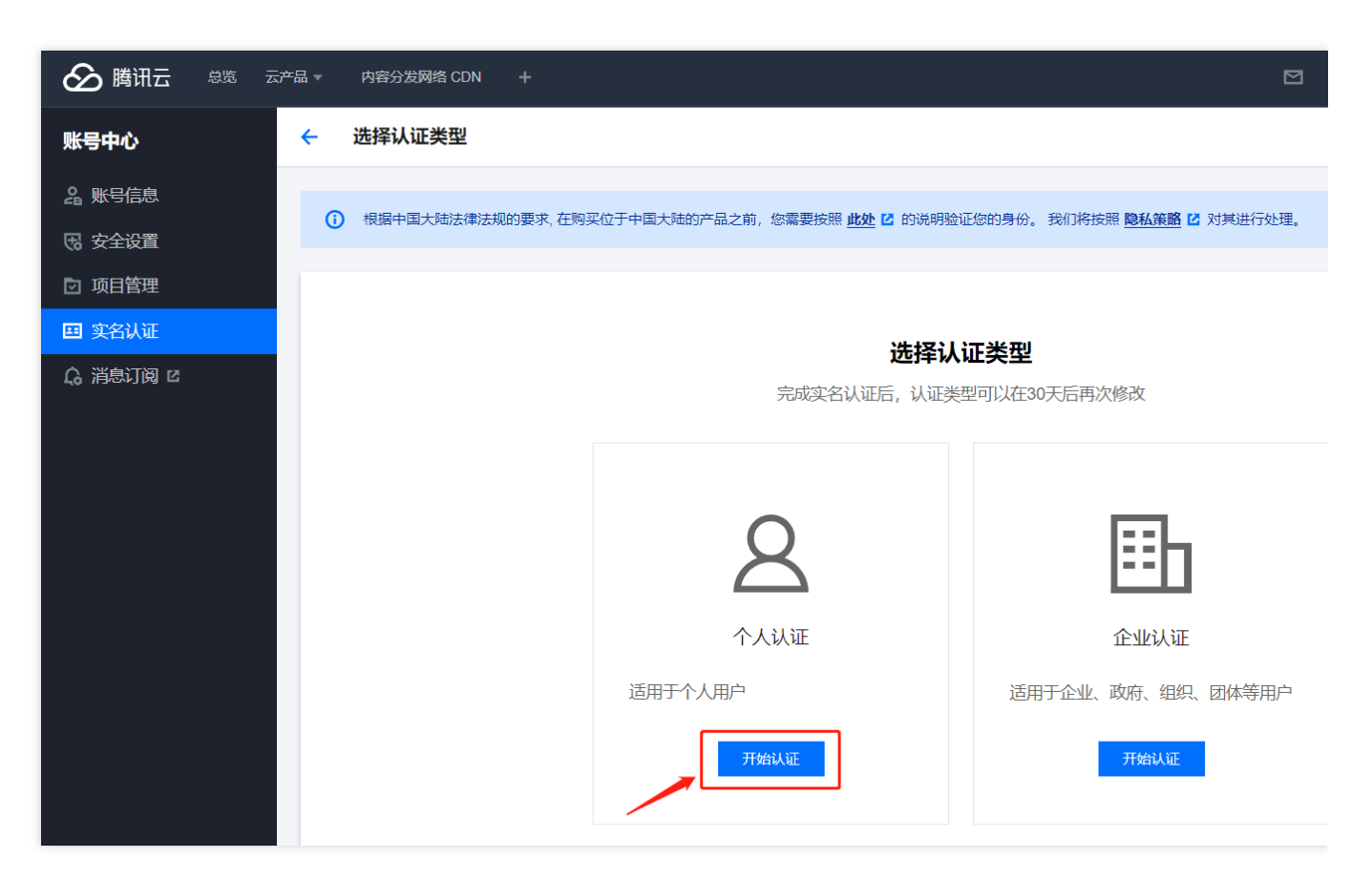

2. 国际站支持通过护照、驾驶证或工作许可证进行个人实名认证,当您填写完页面所需信息后,请单击提交。

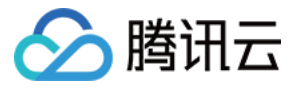

| 於 云产品 → 内容分发网络 CDN + |                                                                                 |  |  |  |  |
|----------------------|---------------------------------------------------------------------------------|--|--|--|--|
| 账号中心                 | ← 个人实名认证                                                                        |  |  |  |  |
| 28 账号信息              |                                                                                 |  |  |  |  |
| 🕞 安全设置               | 注册地区中国香港                                                                        |  |  |  |  |
| ☑ 项目管理               | 证件类型 身份证/护照 驾照 工作许可证                                                            |  |  |  |  |
| 田 实名认证               | 全名★ 请输入身份证护照的姓名                                                                 |  |  |  |  |
| <b>众</b> 消息订阅 I2     | 地址 * 请输入您的地址                                                                    |  |  |  |  |
|                      | 身份证/护照★ 请输入身份证/护照编号                                                             |  |  |  |  |
|                      | 身份证/护照照片*<br>请确认您提供的身份证件上的地址信息与您的注册地一致<br>请上传 JPG 或 PNG 格式的图片,图片大小不超过 10MB 查看示例 |  |  |  |  |
|                      | 提交                                                                              |  |  |  |  |

提交实名申请后,工作人员会在2~3个工作日内完成审批,审核结果将会以站内信、邮件和短信的方式通知给您。

#### 企业变更为其他企业

1. 选择**变更为企业主体**,单击下一步。

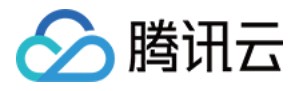

| 於 腾讯云 总览 法       | 云产品 ▼ 内容分发网络 CDN +                     |                               |                                        |
|------------------|----------------------------------------|-------------------------------|----------------------------------------|
| 账号中心             | ← 选择认证类型                               |                               |                                        |
| 24 账号信息          |                                        |                               |                                        |
| 🛚 安全设置           | <ol> <li>根据中国大陆法律法规的要求, 在购到</li> </ol> | 买位于中国大陆的产品之前,您需要按照此处 🕻 的说明验   | 正您的身份。我们将按照 <mark>隐私策略</mark> 记对其进行处理。 |
| ☑ 项目管理           |                                        |                               |                                        |
| 🖽 实名认证           |                                        | 进权计                           | 江米刊                                    |
| <b>众</b> 消息订阅 L2 |                                        | 之 <b>过于 (X</b><br>完成实名认证后,认证类 | ₩₩₩¥₩₩₩₩₩₩₩₩₩₩₩₩₩₩₩₩₩₩₩₩₩₩₩₩₩₩₩₩₩₩₩₩₩  |
|                  |                                        |                               |                                        |
|                  |                                        |                               |                                        |
|                  |                                        | 0                             |                                        |
|                  |                                        | $\bowtie$                     | ==[]                                   |
|                  |                                        | 个人认证                          | 企业认证                                   |
|                  |                                        | 适用于个人用户                       | 适用于企业、政府、组织、团体等用户                      |
|                  |                                        | 开始认证                          | 开始认证                                   |

2. 填写企业基本信息。

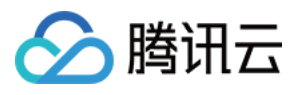

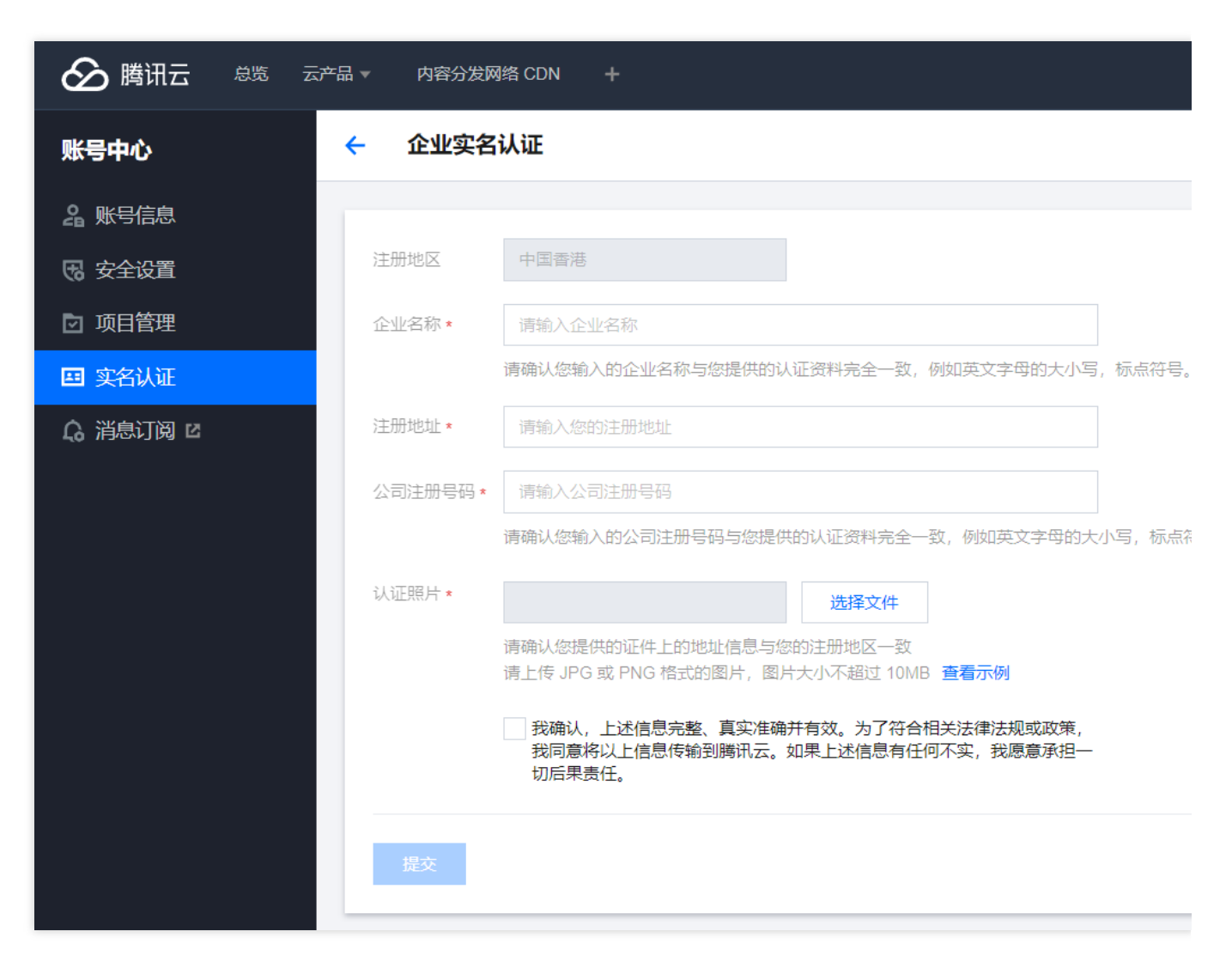

在控制台页面中分别填写企业的:

2.1 企业名称。

2.2 注册地址。

2.3 企业注册号码。

2.4 企业实名认证照片。

3. 完成后单击**提交**,提交实名申请后,工作人员会在2~3个工作日内完成审批,审核结果将会以站内信、邮件和短信的方式通知给您。